## webカタログご利用ガイド

LOVING JAPAN INC.

弊社webカタログにはショールームに展示されている全てのサンプルを掲載しております。 シーズンごとに凡そ500品番前後のコレクションとなっております。 サンプルのお貸し出し要望にも対応させていただきます。

- 1: 下記URLより弊社webカタログページにアクセスしていただきます。
  Spring & Summerカタログ
  Autumn & Winterカタログ
  https://lovingjapan.net/catalog/spring&summer
  https://lovingjapan.net/catalog/autumn&winter
- 2: TOPページでは、全商品の画像と品番のみ閲覧可能となっております。 詳細閲覧ご希望のお客様は画面右上の こちらに進んでください。 カタログ商品の詳細の閲覧

| <br>カタロク間面の評価の閲見                             |
|----------------------------------------------|
| <br>お客様情報を登録していただきますと<br>カタログ商品の詳細がご覧いただけます。 |
| 入力画面に移動                                      |

右の画面が表示されますので
 各項目に入力をお願い致します。

別シーズンで既にご登録して 頂いた方は、同メールアドレスで ログインが可能です。

| 会社名*必须                             |                |            |  |
|------------------------------------|----------------|------------|--|
| ブランド名/部署名*必須                       | ŧ (            |            |  |
| お名前*必須                             |                |            |  |
| 郵便番号                               | 1040045        | (住所自動入力)   |  |
| 住所(都道府県)                           | 都道府県           |            |  |
| (市町村)                              | 市町村名           |            |  |
| (番地・建物名)                           | 番地・建物名         |            |  |
| 電話番号 *必須                           | 09012345678    |            |  |
| メールアドレス <del>*必須</del><br>(ログインID) | sample@abc.com |            |  |
| 上の事項を記入したら                         | 「確認する」ボタ       | ンをクリックしてくた |  |

- 4: ご登録後、次回よりこちらから ログインが可能となります。
- ご登録内容は、変更・抹消可能
  でございます。

|  | 前のページに戻る | ログイン |
|--|----------|------|
|--|----------|------|

ログイン(登録がお済みのお客様)

ご登録のメールアドレスをご入力ください。

|         | 登録の抹消・変更 |  |
|---------|----------|--|
| 登録内容の変更 |          |  |
| 登録の抹消   |          |  |
|         |          |  |

## ログイン後

弊社商品は 『Stole Itarian collection』 『Stole French collection』 『Stole Original collection』 『Hat collection』 に分類されております。 『Stole Original collection』は弊社企画の インド製及び中国製などの商品になります。

## 商品カタログの選択

Stole Itarian collection

O Stole French collection

O Stole Original collection

O Hat collection

○ ピックアップリストの表示

## 絞り込み検索機能

単価、発注ロットなどご要望の絞り込みで 検索が可能です。 全ての商品から該当商品を 『Sorting collection』(ソーティングコレクション) として1ページに表示されます。

| 品番    | · · · · · · · · · · · · · · · · · · · |  |  |
|-------|---------------------------------------|--|--|
| 単価B   | 指定しない ∨                               |  |  |
| 発注ロット | 指定しない、                                |  |  |

(\*単価につきましては、ご要望数量に応じて『A』・『B』とご用意させていただいております。 別途、ご相談くださいませ。)

品番検索機能

特定の品番の検索が可能です。

商品ページ

商品ページは、印刷時にA4設定されております。

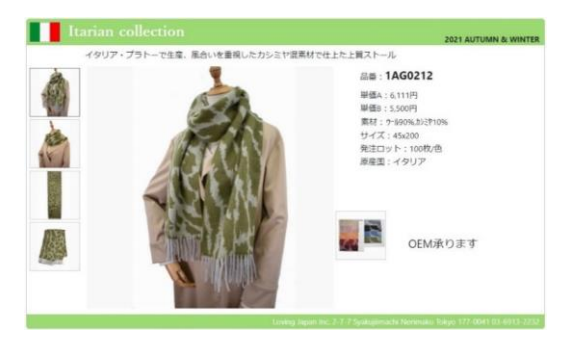

ピックアップリストに保存

それぞれのcollectionの商品一覧や商品ページから ☆ピックアップリストに保存 気になる商品がございましたら こちらを押していただきますと ピックアップリストのページに保存されていきます。 商品カタログの選択の中の『ピックアップリストの表示』をお選びいただきますと これまでに保存された商品の一覧をご覧になれます。

保存後もこちらから削除が可能ですので →→ ☆ ピックアップリストから削除 気になった商品は一旦保存していただいて 最終的にその中で商品選定にご利用いただけます。

| ピックアップ商品データの送信                                                              | ピックアッ 日商品リス | yプ商品データの送信<br>ストの作成・受信を希望 |
|-----------------------------------------------------------------------------|-------------|---------------------------|
| ピックアップリストのページで<br>こちらにチェック・入力・送信いただきますと                                     | ご要望等        |                           |
| お選びいただきました商品のリストを<br>別途、作成後に担当営業より送信させていただきます。<br>その際、サンプルお貸し出しのご要望等がございました | ò           | 送信する                      |
| 『ご要望欄』にご記入・送信してください。                                                        |             |                           |

\* 送信後、登録済のアドレスに送信確認メールが届きますので ご確認をお願い致します。

全商品リストを見る

弊社カタログ全商品はリストとしてみることができます。

| an in the second second |          | -      |         | and state of |        |           |                                             |
|-------------------------|----------|--------|---------|--------------|--------|-----------|---------------------------------------------|
| アエリジ欄 NO.               |          | 10,910 | U41-    | 4 BA         | 480    | 94%       | ±41                                         |
| 1                       | 1AG0112  | 1997   | 1006/8  | 10,111       | 9,100  | 708200    | 2:07100%                                    |
| 2                       | 1AG0212  | 1997   | 10087/8 | 6,111        | 5,500  | 45x200    | 2-800%,25(210%                              |
| 3                       | 1AG0312  | イタリア   | 100权/告  | 11,444       | 10,300 | 50x210    | 2:EP100%                                    |
| 4                       | 1CB0112  | イタリア   | 180枚/型  | 3,556        | 3,200  | 75x200    | 275537%6,2+228%6,8*9235817%6,7-812%6,14256% |
| 5                       | 1CB0212  | イタリア   | 180枚/雪  | 3,444        | 3,100  | 48x210    | 79842%,5%38%,710220%                        |
| 6                       | 1CB0312  | イタリア   | 270初/图  | 8,889        | 8,000  | 5\$x200   | 812995%,9-85%                               |
| 7                       | 1080412  | イタリア   | 270稅/靈  | 8,889        | 8,000  | 55x200    | 21(795%,7-45%                               |
| 8                       | 1080512  | イタリア   | 270枚/告  | 10,667       | 9,600  | 50x200    | 80299596,9%8596                             |
| 9                       | 1CB0612  | イタリア   | 270枚/型  | 3,444        | 3,100  | 50x200    | 5-870%,11030%                               |
| 10                      | 1CB0712  | イタリア   | 270枚/盘  | 3,444        | 3,100  | 50x200    | 5-670%,1(E)30%                              |
| 11                      | 1080812  | イタリア   | 270权/告  | 4,111        | 3,700  | 55x200    | 7-690%.202710%                              |
| 12                      | 1080912  | イタリア   | 270校/型  | 4,111        | 3,700  | 55x200    | 7-89096,85271096                            |
| 13                      | 1081012  | イタリア   | 180枚/色  | 3,556        | 3,200  | 60x200    | 7-57016,71002016                            |
| 14                      | 1081112  | イタリア   | 270初/皿  | 4,500        | 4,050  | 45x200    | 81728%,788'528%,7-824%,710,20%              |
| 15                      | 1CB1212  | イタリア   | 270粒/西  | 4,500        | 4,050  | 45x200    | 81728%,76/ 528%,5-624%,1(0)20%              |
| 16                      | 1CB1312  | イタリア   | 160核/音  | 6,556        | 5,900  | 47x200    | 8176636.7-82396.740012%                     |
| 17                      | 1081412  | イタリア   | 240校/型  | 2,667        | 2,400  | 65x200    | 2(8)/70%,79%25%,8*91255%                    |
| 18                      | 1CB1512  | イタリア   | 240校/国  | 2,667        | 2,400  | 65x200    | 2+2>70%.798225%.8'92325%                    |
| 19                      | 1EM0112  | 1917   | 200校/田  | 2,556        | 2,300  | 35x180    | 5-670%,14025%,その他の機械5%                      |
| 20                      | 1EM0212  | イタリア   | 200校/世  | 3,111        | 2,900  | 45x180    | 7-870%,10025%,その他の結構5%                      |
| 21                      | 1EM0312  | イタリア   | 200번/面  | 2,333        | 2,100  | 28/30x180 | 7-83616,79583656,1-3)2856                   |
| 22                      | 1EM0412  | イタリア   | 20087/2 | 2,667        | 2,400  | 38/40x180 | 7-645%,1-3544%,140511%                      |
| 23                      | 1EM0512  | イタリア   | 200校/图  | 3,111        | 2,800  | 48/50x180 | 5-545%6,5-3044%6,F00011%6                   |
| 24                      | 1EM0612  | -1917  | 200년/중  | 2,556        | 2,300  | 38/40x180 | 3-3347%5,7-840%6,140310%6,31133%6           |
| 25                      | 1EM0712  | イタリア   | 2008/2  | 3,000        | 2,700  | 48/50x180 | 5-1047%,9-640%,140010%,3103%                |
| 26                      | 1EM0812  | 1917   | 200村/国  | 2,885        | 2,600  | 40x180    | 1-813356,79822796,8472096,11012096          |
| 27                      | 1EM0912  | 1917   | 200粒/間  | 3,000        | 2,700  | 35x180    | 5-670%,10025%,その初の時間5%                      |
| 14                      | 16541013 | -ALLER | 1008/00 | 3 3 3 3      | 3 605  | 45+180    | Autors among a management                   |

印刷して頂き、カタログの閲覧時・検討時・会議等にご利用ください。

株式会社ラヴィングジャパン

〒177-0041 東京都練馬区石神井町2-7-7 TEL:03-6913-2232 FAX:03-6913-2231